# サーバ証明書管理手順

| 改版履歴  |            |                                                                         |     |  |
|-------|------------|-------------------------------------------------------------------------|-----|--|
| 版数    | 日付         | 内容                                                                      | 担当  |  |
| V.1.1 | 2014/12/22 | 初版                                                                      | NII |  |
| V.1.2 | 2015/2/13  | 誤植の修正<br>利用管理者情報更新申請ファイル中の制限追記                                          | NII |  |
| V.1.3 | 2015/4/1   | サーバ証明書の発行・更新機能の修正<br>クライアント証明書の発行・更新・失効機能の追加<br>コード署名用証明書の発行・更新・失効機能の追加 | NII |  |
| V.1.4 | 2015/12/11 | 全角文字使用可能文字の範囲を追記<br>Firefox操作時の条件を追記                                    | NII |  |
| V.1.5 | 2016/4/21  | 誤植の修正                                                                   | NII |  |
| V.1.6 | 2016/12/26 | 有効期限切れ間近の証明書更新の運用を修正<br>連絡先電話番号の修正                                      | NII |  |
| V.1.7 | 2017/2/28  | コード署名用証明書のダウンロード種別P12を削除                                                | NII |  |
| V1.8  | 2017/7/25  | ホップアップメッセージの修正                                                          | NII |  |
| V2.0  | 2018/2/26  | SHA-1に関する記述削除<br>WindowsVistaの設定削除<br>発行証明書統計照会の説明追記                    | NII |  |
| V2.1  | 2018/07/09 | メールテンプレートにおけるLの修正とSTの追記                                                 | NII |  |
| V2.2  | 2020/6/4   | システム画面の画像の変更                                                            | NII |  |
| V2.3  | 2020/7/15  | 審査が完了していない場合などのエラーメッセージ、原因、対処方法を追記                                      | NII |  |
| V2.4  | 2021/3/30  | システム画面の画像の変更                                                            | NII |  |

#### 目次

1. サーバ証明書管理手順

- 1-1. サーバ証明書新規発行
- 1-1-1. 利用管理者による鍵ペア・CSRの作成 1-1-2. 利用管理者によるサーバ証明書新規発行申請TSVファイル作成
- 1-1-3. TSVファイルの受け取り及び審査
- 1-1-4. サーバ証明書新規発行申請TSVファイルのアップロード
- 1-1-5. ダウンロード完了通知メール受信
- 1-2. サーバ証明書更新発行
- 1-2-1. 利用管理者による鍵ペア・CSRの作成 1-2-2. 利用管理者によるサーバ証明書更新申請TSVファイル作成
- 1-2-3. TSVファイルの受け取り及び審査
- 1-2-4. サーバ証明書更新申請TSVファイルのアップロード
- 1-2-5. ダウンロード完了通知メール受信
- 1-2-6. 新サーバ証明書への置き換え完了通知
- 1-2-7. 旧サーバ証明書失効TSVファイルのアップロード
- 1-2-8. 旧サーバ証明書失効完了通知メール受信 1-2-9. 旧証明書失効依頼再通知について
- 1-2-9. 旧証明書 天効依頼
- 1-3-1.利用管理者によるサーバ証明書失効TSVファイルの作成
- 1-3-2. TSVファイルの受け取り及び審査
- 1-3-3. サーバ証明書失効申請TSVファイルのアップロード
- 1-3-4. サーバ証明書失効完了メール受信
- 1-4. サーバ証明書情報取得
- 1-4-1. サーバ証明書情報取得手順

# 1. サーバ証明書管理手順

本章では、サービス参加機関の利用管理者に配付するサーバ証明書の発行・更新・失効及び管理を行う登録担当者の操作方法について記述します。 サービス参加機関の利用管理者からサーバ証明書の発行要求があり、サーバ証明書の新規発行が必要な場合は「1-1.サーバ証明書新規発行」を行ってく ださい。 既にサーバ証明書を本システムから発行していて、有効期間が切れるサーバ証明書の更新、失効された証明書の再発行を行う場合は「1-2.サーバ証明書

更新発行」を行ってください。 サーバ証明書の失効を行う場合は「1-3. サーバ証明書失効」を行ってください。

| 手続きの種別                           | 手続きを行う主な機会                   |
|----------------------------------|------------------------------|
| 新規証明書発行                          | 新規にサーバ証明書の発行を必要とする場合。        |
| (1-1.9一八趾吩音和汤光行)                 | サーバ証明書の記載内容(主体者DN)を変更する場合。   |
| 証明書更新発行<br>(1.2.4. 小訂四書再新発行)     | サーバ証明書の記載内容(主体者DN以外)を変更する場合。 |
| (1-2.リーハ証明書更新光行)                 | サーバ証明書を継続利用したい場合。            |
|                                  | 失効されたサーバ証明書の再発行を行う場合。        |
| 証明書失効<br>( <b>1-3.サーパ証明書失効</b> ) | サーバ証明書が不要になった場合や秘密鍵が危殆化した場合。 |

# 1-1. サーバ証明書新規発行

以下に記述する手続きにより、サーバ証明書の新規発行を行います。

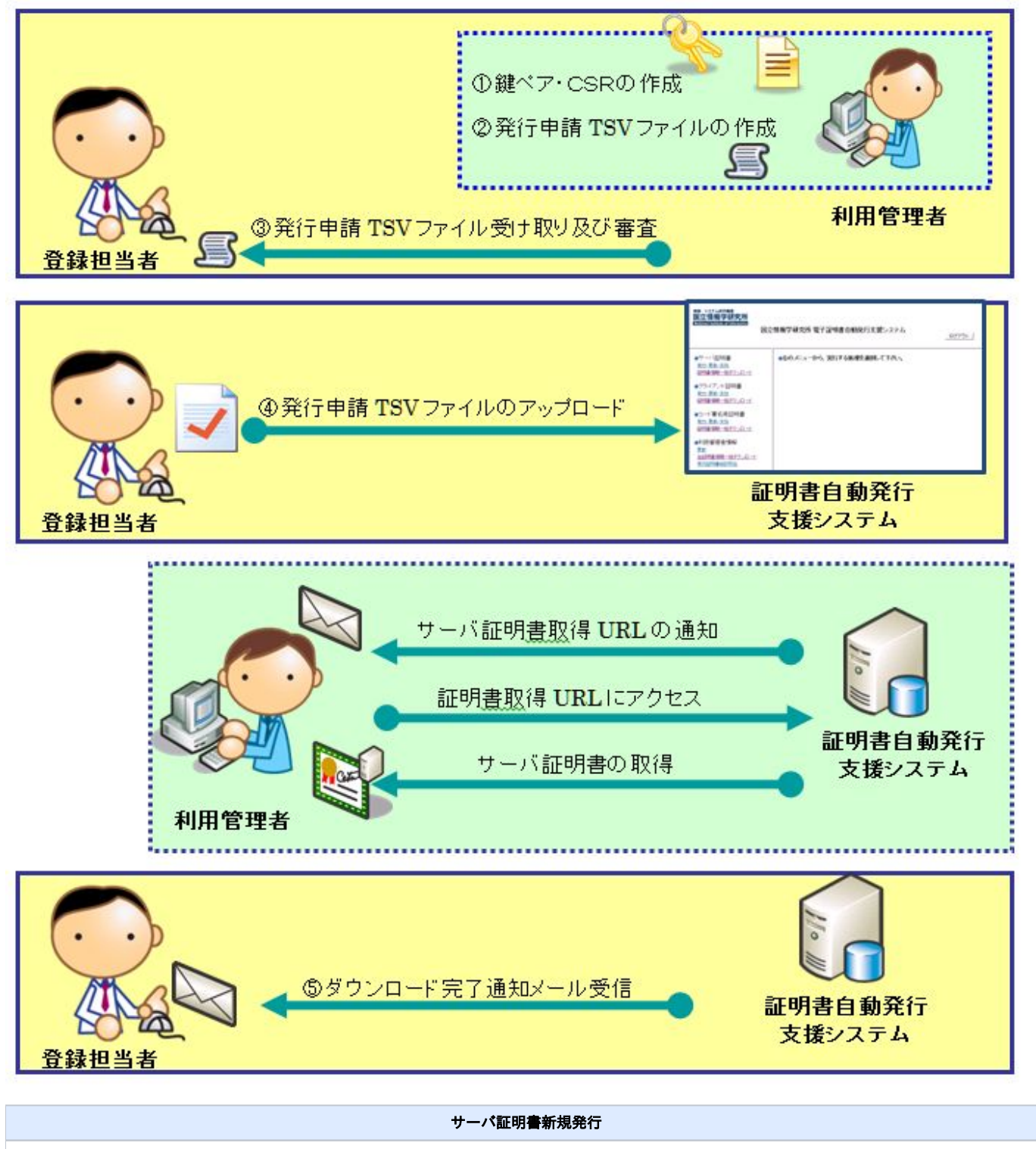

#### 【利用管理者→登録担当者】

①サーバ証明書を申請する際に必要となる鍵ペア及びCSRの作成を行います。(1-1-1に記載)

②サーバ証明書新規発行申請TSVファイルを作成します。TSVファイルに[①鍵ペア・CSRの生成]で生成したCSRを貼り付けます。(1-1-2に記載)

### 【登録担当者作業】

③サーバ証明書新規発行申請TSVファイルを利用管理者から受け取ります。利用管理者からTSVファイルを受け取るときには、利用管理者の本人確認を行ってください。(1-1-3に記載)

④サーバ証明書新規発行申請TSVファイルのアップロードを行ってください。(1-1-4に記載)

#### 【利用管理者作業】

・サーバ証明書発行受付通知メール受信を受信します。

- ・サーバ証明書発行受付通知メールの情報を元に、利用管理者用証明書取得URLにアクセスします。
- ・サーバ証明書のダウンロード。

#### 【登録担当者作業】

⑤ダウンロード完了通知メール受信。(1-1-5に記載)

# 1-1-1. 利用管理者による鍵ペア・CSRの作成

利用管理者はサーバ証明書の発行申請を行うため事前に鍵ペア及びCSRの作成を行います。

## 1-1-2. 利用管理者によるサーバ証明書新規発行申請TSVファイル作成

利用管理者は、サーバ証明書新規発行申請TSVファイルを作成します。 TSVファイル作成用Webアプリケーション(TSVツール)を提供しておりますので、ご利用ください。 作成したTSVファイルを登録担当者宛にメールで送付します。

# 1-1-3. TSVファイルの受け取り及び審査

登録担当者は、利用管理者からサーバ証明書新規発行申請TSVファイルを受領します。その際、各機関の定められた手続きに従い利用管理者の本人性・ 実在性を審査してください。

## 1-1-4. サーバ証明書新規発行申請TSVファイルのアップロード

「1-1-3. TSVファイル受け取り及び審査」で受け取ったTSVファイルを本システムへアップロードしてください。アップロードする方法を以下に記述しま す。

#### サーバ証明書新規発行申請手続き

1. 「ログイン方法」を参考に、本システムに接続してください。

2. サーバ証明書の[発行・更新・失効]を選択してください。

| 情報・システム研究機構<br>国立情報学研究所<br>National Institute of Informatics<br>国立情報学研究所 電子証明書自動発行支援システム |                           |  |  |
|------------------------------------------------------------------------------------------|---------------------------|--|--|
| ●サーバ証明書                                                                                  | ●左のメニューから、実行する処理を選択して下さい。 |  |  |
| 発行・更新・失効                                                                                 |                           |  |  |
| <u>証明書情報一括ダウンロード</u>                                                                     |                           |  |  |
| ●クライアント証明書                                                                               |                           |  |  |
| <u>発行・更新・失効</u>                                                                          |                           |  |  |
| 証明書情報一括ダウンロード                                                                            |                           |  |  |
|                                                                                          |                           |  |  |
| ●利用管理者情報                                                                                 |                           |  |  |
| 更新                                                                                       |                           |  |  |
| 全証明書情報一括タウンロード                                                                           |                           |  |  |
| <u>発行証明者統訂照会</u><br>許可して トー括ダウンロード                                                       |                           |  |  |
|                                                                                          |                           |  |  |
| ●タイムスタンプ利用情報                                                                             |                           |  |  |
| <u>タイムスタンプURL</u>                                                                        |                           |  |  |

3. [サーバ証明書 発行・更新・失効]画面が開きましたら、処理内容で[サーバ証明書 発行]を選択してください。

| ●サーバ証明書 発行・更新・失効画面                                 |    |
|----------------------------------------------------|----|
| サーバ証明書申請ファイルをアップロードして下さい。                          |    |
| サーバ証明書 発行 🗸                                        |    |
| 処理中にエラーが発生した場合<br>●全件処理を中断する<br>○入力値不備のないデータのみ登録する |    |
|                                                    | 参照 |
| アップロード                                             |    |

# 4. 処理中にエラーが発生した場合の支援システムの動作について選択し、チェックを入れてください。選択できる動作は以下の2つとなります。 ・全件処理を中断する・・・申請データに1件でもエラーがあった場合すべての申請を取りやめる。

・入力値不備のないデータのみ登録する・・・申請データにエラーがあった場合、エラーがあったデータのみ申請を無視して処理を続行する。

※ アップロードを行うTSVファイルの管理を容易にするために、通常は「全件処理を中断する」を選択することを推奨致します。

処理中のエラー動作内容を選択後、[参照]を選択して「1-1-3. TSVファイルの受け取り及び審査」で操作端末に保存したTSVファイルを選択し、 [アップロード]を選択してください。

| ●サーバ証明書 発行・更新・失効画面                                 |    |
|----------------------------------------------------|----|
| サーバ証明書申請ファイルをアップロードして下さい。                          |    |
| サーバ証明書 発行 💙                                        |    |
| 処理中にエラーが発生した場合<br>●全件処理を中断する<br>○入力値不備のないデータのみ登録する |    |
| C:¥test.tsv                                        | 参照 |
| アップロード                                             |    |

5. [アップロード]を押すと、審査項目がポップアップされますので、各項目を確認後、問題がなければ[OK]を選択してください。

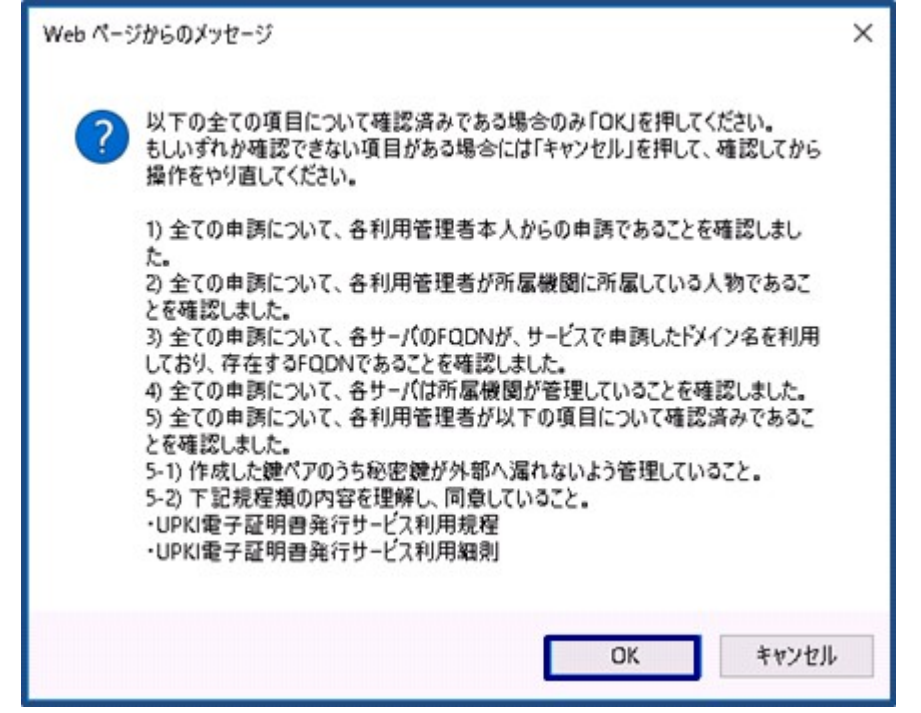

機関の審査が完了していない場合など、以下のエラーメッセージが表示されます。これらのエラーメッセージが表示された際にはそれぞれの対処 方法の実施をお願いします。

| エラーメッセージ                                                                                 | 原因                                                                                                    | 対処方法                                                                 |
|------------------------------------------------------------------------------------------|----------------------------------------------------------------------------------------------------|----------------------------------------------------------------------|
| 対象のドメインは許可されていないため発行できませ<br>ん。サービス窓口にお問い合わせください。                                         | 審査完了していないため発行できません。認<br>証局による審査が完了しますと発行可能とな<br>ります。                                                                                          | サービス窓口にお問い合わせくださ<br>い。                                               |
| 機関の証明書発行有効期限が切れています。サービス<br>窓口にお問い合わせください。                                               | 証明書発行承認有効期限を超過しています。<br>再度、認証局による審査が必要になります。                                                                                                  | サービス窓口にお問い合わせくださ<br>い。                                               |
| WHOISサーバへの接続に失敗しました。時間をおい<br>て再度申請してください。再度申請しても接続に失敗<br>するようでしたら、サービス窓口にお問い合わせくだ<br>さい。 | 証明書発行時にWhoisサーバにドメイン所有<br>者の変更がないか確認しますが、その際、何<br>らかの原因でWhoisサーバ接続に失敗してい<br>ます。                                                               | 時間をおいて再度申請してください。<br>再度申請しても接続に失敗するようで<br>したら、サービス窓口にお問い合わせ<br>ください。 |
| WHOISサーバに登録されている情報と一致しません。サービス窓口にお問い合わせください。                                             | Whoisサーバに登録されている組織名、登録<br>者名が変更された場合に表示されます。<br>例としまして「申請大学」を「学校法人申請<br>学園 申請大学」に変更されますと表示され<br>ます。<br>この場合、認証局でWhoisサーバ情報の審<br>査、更新が必要となります。 | サービス窓口にお問い合わせくださ<br>い。                                               |
| 主体者DNのLが登録された値と一致しません。                                                                   | 利用機関ごとに指定されたLの値で申請がさ<br>れていません。                                                                                                    | 「UPKI証明書 主体者DNにおける ST お<br>よびLの値一覧」をご参照のうえ、正<br>しいLの値で申請してください。      |
| 主体者DNのSTが登録された値と一致しません。                                                                  | 利用機関ごとに指定されたSTの値で申請がさ<br>れていません。                                                                                                    | 「UPKI証明書 主体者DNにおける ST お<br>よびLの値一覧」をご参照のうえ、正<br>しいSTの値で申請してください。     |

| ●サーバ証明書 発行・更新・失効申請完了画面                                                                                                    |
|----------------------------------------------------------------------------------------------------|
| ファイルのアップロード処理が完了しました。                                                                                                    |
| <ul> <li>証明書発行処理が完了後、利用管理者様宛にワンタイムURL付き証明書発行案内メールを送信致します。</li> <li>証明書ダウンロードが完了後、登録担当者様宛にダウンロード完了案内メールを送信致しますのでお待ち下さい。</li> </ul> |
|                                                                                                    |
|                                                                                                    |
|                                                                                                    |

7. 申請ファイルにエラーがある場合は、以下のようにエラーの内容が表示されますので、エラーの内容を確認し、申請したTSVファイルの修正依頼 を利用管理者に行い、修正を行った上で、再度アップロードを行ってください。

| SEQ 処理結果<br>1 NG | エラー<br>241:1.主体者DN.主体者DNの機関名が6 | <b>内容</b><br>申請者の所属機関名で | はありません。 |
|------------------|--------------------------------|-------------------------|---------|
| n 140 d          |                                |                         |         |
|                  |                                |                         |         |
|                  |                                |                         |         |
|                  |                                |                         |         |
|                  |                                |                         |         |

# 1-1-5. ダウンロード完了通知メール受信

サーバ証明書新規発行依頼者である利用管理者がサーバ証明書のダウンロードを行った場合、本システムより、登録担当者宛にダウンロードが完了した ことを通知するメールが自動送信されます。このメールは、電子署名されています。

サーバ証明書ダウンロード完了通知メール

| 【件名】<br>サーバ証明書取得通知                                                        |  |
|---------------------------------------------------------------------------|--|
| 【本文】                                                                      |  |
| ・・・・・<br>貴機関利用管理者の方がサーバ用証明書の取得を完了致しましたので、<br>下記の通り連絡をさせていただきます。           |  |
| 【対象証明書DN】                                                                 |  |
| CN=test1.example.ac.jp<br>O=testkikan<br>L=Chiyoda-ku<br>ST=Tokyo<br>C=JP |  |
| <br>【対象証明書シリアル番号】                                                         |  |
|                                                                           |  |

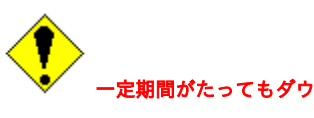

ー 一定期間がたってもダウンロード完了通知メールが受信されない場合は、該当の利用管理者へ電話にて連絡を行い、状況を確認してください。

1-2. サーバ証明書更新発行

以下に記述する手続きにより、サーバ証明書の更新発行を行います。

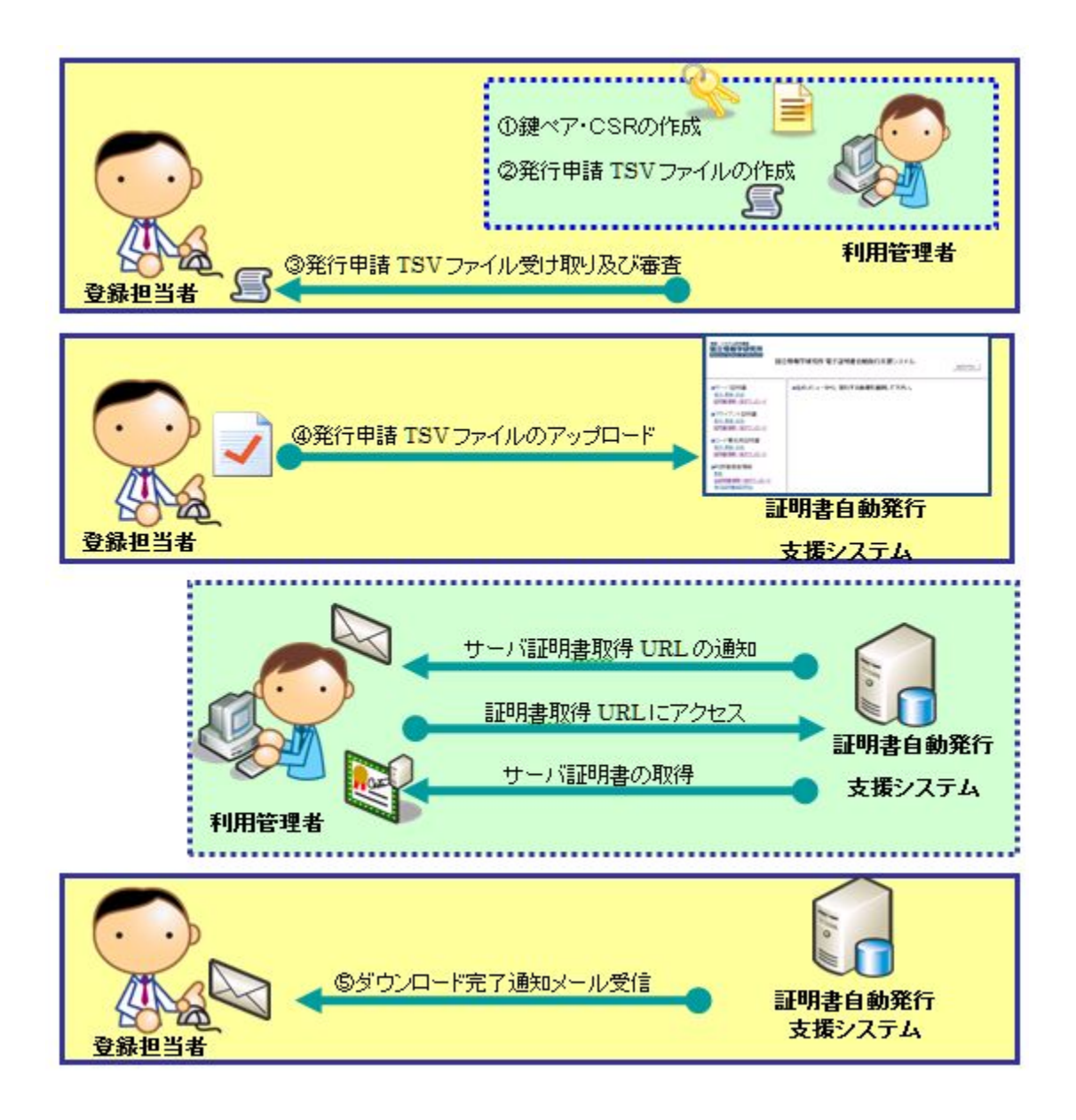

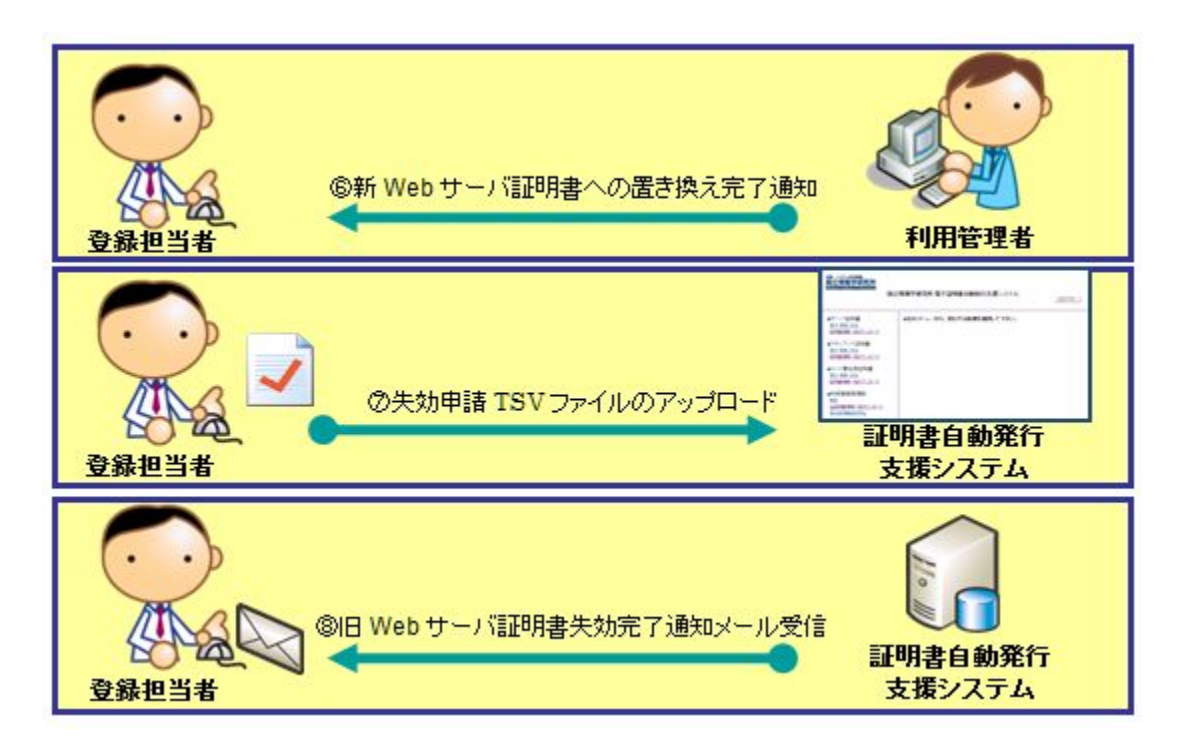

サーバ証明書更新

#### 【利用管理者作業→登録担当者】

①サーバ証明書を更新申請する際に必要となる鍵ペアCSRを作成します。(1-2-1に記載)

②サーバ証明書更新申請TSVファイルを作成します。TSVファイルに[①鍵ペア・CSRの生成]で生成したCSRを貼り付けます。(1-2-2に記載)

#### 【登録担当者作業】

③サーバ証明書更新申請TSVファイルを利用管理者から受け取ります。利用管理者からTSVファイルを受け取るときには、利用管理者の本人性確認を 行ってください。(1-2-3に記載)

④サーバ証明書更新申請TSVファイルのアップロードを行います。(1-2-4に記載)

#### 【利用管理者作業】

- ・サーバ証明書発行受付通知メールを受信します。
- ・サーバ証明書発行受付通知メールを元に、利用管理者用証明書取得URLにアクセスします。
- ・サーバ証明書をダウンロードします。

#### 【登録担当者作業】

⑤ダウンロード完了通知メールを受信します。(1-2-5に記載)

#### 【利用管理者作業】

- ・旧サーバ証明書から新サーバ証明書への置き換え作業を行います。
- ・登録担当者に新サーバ証明書への置き換え完了通知を行います。

#### 【登録担当者作業】

⑥利用管理者から新サーバ証明書への置き換え完了通知を受けます。(1-2-6に記載)

⑦[⑥新サーバ証明書への置き換え完了通知]がきたら、[⑤ダウンロード完了通知メール受信]でメールに添付されているファイルをそのまま失効申請 TSVファイルとして本システムにアップロードします。(**1-2-7に記載)** 

※[⑤ダウンロード完了通知メール受信]から2週間のうちに、[⑦旧サーバ証明書の失効申請]が行われないと本システムより旧サーバ証明書失効依頼の メールが再通知されます。

⑧旧サーバ証明書失効申請が成功すると、旧証明書失効完了通知メールが登録担当者と利用管理者宛に届きます。(1-2-8に記載)

# 1-2-1. 利用管理者による鍵ペア・CSRの作成

利用管理者はサーバ証明書の更新申請を行うため事前に鍵ペア及びCSRの作成を行います。

# 1-2-2. 利用管理者によるサーバ証明書更新申請TSVファイル作成

利用管理者は、サーバ証明書更新申請TSVファイルを作成します。TSVファイルには「1-2-1.利用管理者による鍵ペア・CSRの作成」で生成されたCSRの 情報が必須です。 TSVファイル作成用Webアプリケーション(TSVツール)を提供しておりますので、ご利用ください。 利用管理者は、作成したTSVファイルを登録担当者宛にメールで送付します。

# 1-2-3. TSVファイルの受け取り及び審査

登録担当者は、利用管理者からサーバ証明書更新申請TSVファイルを受領します。その際、各機関の定められた手続きに従い利用管理者の本人性・実在 性を審査してください。

サーバ証明書更新申請TSVファイルは登録担当者操作端末の適切な場所に保存します。

尚、サーバ証明書更新申請TSVファイルの「失効対象証明書シリアル番号」項目の調べ方については 「1-4. サーバ証明書情報取得」に記載しています。

# 1-2-4. サーバ証明書更新申請TSVファイルのアップロード

アップロード方法に関しましては「1-1-4. サーバ証明書新規発行申請TSVファイルのアップロード」をご確認ください。「1-1-4. サーバ証明書新規発行 申請TSVファイルのアップロード」の3.の手続きで、[サーバ証明書 更新]をクリックしてください。

| サーバ証明書更新手続き                                        |    |  |  |
|----------------------------------------------------|----|--|--|
| サーバ証明書更新申請TSVファイルのアップロード時、[サーバ証明書 更新]を選択してください。    |    |  |  |
| ●サーバ証明書 発行・更新・失効画面                                 |    |  |  |
| サーバ証明書申請ファイルをアップロードして下さい。                          |    |  |  |
| サーバ証明書 更新 🗸                                        |    |  |  |
| 処理中にエラーが発生した場合<br>●全件処理を中断する<br>○入力値不備のないデータのみ登録する |    |  |  |
|                                                    | 参照 |  |  |
| アップロード                                             |    |  |  |

# 1-2-5. ダウンロード完了通知メール受信

利用管理者が更新したサーバ証明書のダウンロードを行った場合、本システムより、登録担当者宛にダウンロードが完了したことを通知するメールが送 信されます。また、旧サーバ証明書が有効の場合、TSVファイル(旧サーバ証明書失効申請TSVファイル)が添付されています。旧サーバ証明書の有効期 限切れまたは、失効済の場合は、TSVファイルは添付されません。

登録担当者は「旧サーバ証明書から新サーバ証明書への置き換えが完了した」との連絡を利用管理者から受けた後、メール添付のTSVファイルを本シス テムよりアップロードします。詳しくは、「1-2-6.新サーバ証明書への置き換え完了通知」以降に手順を説明します。 旧サーバ証明書失効申請TSVファイルアップロードを行う日までこのメールは大切に保管してください。

| ♦  | 一定期間がたってもダウンロード完了通知メールが受信されない場合は、該当する利用管理者へ電話にて連絡を行い、状況を確認してくださ |  |
|----|-----------------------------------------------------------------|--|
| い。 |                                                                 |  |

#### TSVファイル付き更新サーパ証明書ダウンロード完了通知メール

件名: [UPKI] Webサーバ用証明書更新通知

添付ファイル: 🖲 1911649278160095962-test1.example.ac.jp.tsv

旧サーバ証明書失効申請TSVファイル CN=test1.example.ac.jp,O=testkikan,L=Chiyoda-ku,ST=Tokyo,C=JP 1911649278160095962 … 1911649278160095962 … 【本文】

. . . . .

【対象証明書DN】 CN=test1.example.ac.jp O=testkikan L=Chiyoda-ku ST=Tokyo C=JP

【新証明書シリアル番号】 xxxxxxxxxxx

【旧証明書のシリアル番号】 191164927816009596

登録担当者は、利用管理者から更新証明書への置き換え完了の報告を受けた後に、 以下の手続きに従い旧証明書の失効を行って下さい。・・・・・

# 1-2-6. 新サーバ証明書への置き換え完了通知

利用管理者は該当のサーバ証明書の置き換えを行い、登録担当者へサーバ証明書の置き換え完了通知を行います。

# 1-2-7. 旧サーバ証明書失効TSVファイルのアップロード

登録担当者が[1-2-6. 新サーバ証明書への置き換え完了通知]の連絡を受けた後、[1-2-5. ダウンロード完了通知メール受信]に添付のTSVファイル(旧サー バ証明書失効申請TSVファイル)を本システムへアップロードします。アップロードする方法は[1-3-3. サーバ証明書失効申請TSVファイルのアップロー ド]を参考にしてください。

# 1-2-8. 旧サーバ証明書失効完了通知メール受信

サーバ証明書の失効を行った場合、本システムより、登録担当者と利用管理者宛に失効完了通知メールが送信されます。

サーバ証明書失効完了通知メール 【件名】 サーバ証明書失効完了通知 【本文】 . . . . . 下記サーバ証明書の失効が完了致しましたので、 連絡をさせていただきます。 【失効証明書DN】 \_\_\_\_\_ CN=test1.example.ac.jp O=testkikan L=Chiyoda-ku ST=Tokyo C = IP\_\_\_\_\_ 【失効証明書シリアル番号】 XXXXXXXXXX 【失効理由】 その他 . . . . .

1-2-9. 旧証明書失効依頼再通知について

利用管理者による新サーバ証明書のダウンロード完了から2週間経過後、旧サーバ証明書が有効のままであった場合、旧サーバ証明書の失効依頼再通知 メールが本システムから送信されます。

本メールを受信した場合は、利用管理者へ置き換え状況の確認を行い、[1-2-7. 旧サーバ証明書失効TSVファイルのアップロード]に従い速やかに失効申請 を行ってください。

尚、本メールには旧サーバ証明書失効TSVファイルは添付されておりませんのでご注意ください。 <再通知が行われる主な原因>

- 「1-2-6. 新サーバ証明書への置き換え完了通知」を利用管理者が行わず、登録担当者が旧サーバ証明書の失効を延期させている場合
- 「1-2-6. 新サーバ証明書への置き換え完了通知」を利用管理者が行ったものの、登録担当者が何らかの理由で、旧サーバ証明書の失効を実施しなかった場合

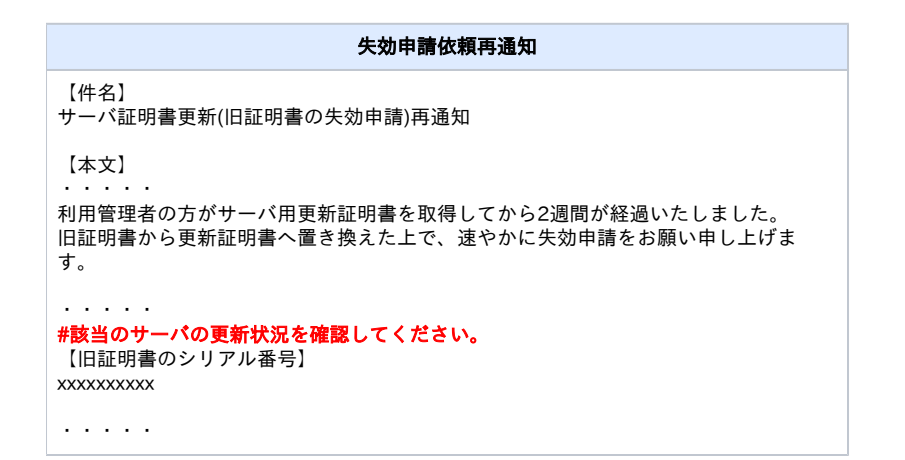

1-3. サーバ証明書失効

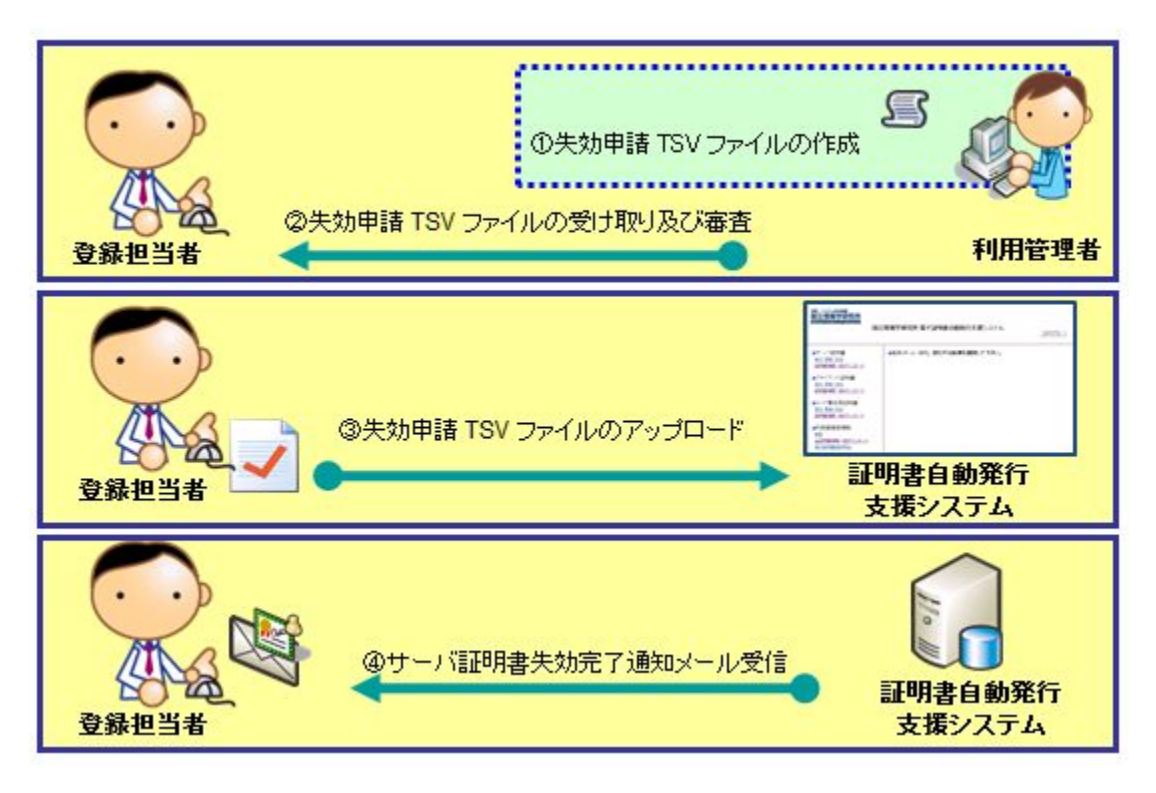

以下に記述する手続きにより、サーバ証明書の失効を行います。

#### 【利用管理者作業】

①サーバ証明書失効申請TSVファイルを作成します。(1-3-1に記載)

#### 【登録担当者作業】

②サーバ証明書失効申請TSVファイルを利用管理者から受け取ります。利用管理者からTSVファイルを受け取るときには、利用管理者の本人確認を行ってください。(1-3-2に記載)

③サーバ証明書失効申請ファイルのアップロード。(1-3-3に記載)

④サーバ証明書失効完了通知メール受信。(1-3-4に記載)

# 1-3-1. 利用管理者によるサーバ証明書失効TSVファイルの作成

利用管理者は、サーバ証明書失効TSVファイルを作成します。 TSVファイル作成用Webアプリケーション(TSVツール)を提供しておりますので、ご利用ください。 利用管理者は、作成したTSVファイルを登録担当者宛にメールで送付します。

# 1-3-2. TSVファイルの受け取り及び審査

登録担当者は、利用管理者からサーバ証明書失効申請TSVファイルを受領します。その際、各機関の定められた手続きに従い利用管理者の本人性・実在 性を審査してください。

サーバ証明書失効申請TSVファイルは登録担当者操作端末の適切な場所に保存します。

尚、サーバ証明書失効申請TSVファイルの「失効対象証明書シリアル番号」項目の調べ方については「1-4. サーバ証明書情報取得手順」に記載しています。

## 1-3-3. サーバ証明書失効申請TSVファイルのアップロード

証明書の失効処理を実施する必要がある場合は、以下の手続きを実施してください。

| サーパ証明書失効申請手続き                                                                    |                    |  |
|----------------------------------------------------------------------------------|--------------------|--|
| 「1-3-2.TSVファイル受け取り及び審査」で受け取ったTSVファイルを保存し、本システムにアップロードして<br>[サーバ証明書 失効]を選択してください。 | ください。本システムアップロード時、 |  |
| ●サーバ証明書 発行・更新・失効画面                                                               |                    |  |
| サーバ証明書申請ファイルをアップロードして下さい。                                                        |                    |  |
| サーバ証明書 失効 🗸                                                                      |                    |  |
| 処理中にエラーが発生した場合<br>●全件処理を中断する<br>○入力値不備のないデータのみ登録する                               |                    |  |
| 参照                                                                               |                    |  |
| アップロード                                                                           |                    |  |
| 以下の画面が表示されたら失効申請が終了です。登録担当者と利用管理者宛に失効処理後メールが送信されます                               | <b>f</b> 。         |  |

## 1-3-4. サーバ証明書失効完了メール受信

サーバ証明書の失効を行った場合、本システムより、登録担当者と利用管理者宛に失効完了通知メールが送信されます。このメールは、電子署名されています。

サーバ証明書失効完了通知メール

| 【件名】<br>サーバ証明書失効完了通知                                                      |
|---------------------------------------------------------------------------|
| 【本文】                                                                      |
| 下記サーバ証明書の失効が完了致しましたので、<br>連絡をさせていただきます。                                   |
| 【失効証明書DN】                                                                 |
| CN=test1.example.ac.jp<br>O=testkikan<br>L=Chiyoda-ku<br>ST=Tokyo<br>C=JP |
| 【失効証明書シリアル番号】<br>xxxxxxxxxx                                               |
| 【失効理由】<br>その他                                                             |

1-4. サーバ証明書情報取得

. . . . .

サーバ証明書の情報取得について説明します。

# 主な利用用途 1. 過去に申請したサーバ証明書発行・失効・更新履歴や処理状況を知りたい場合。 2. サーバ証明書の更新・失効に当たり、旧サーバ証明書のシリアル番号を確認したい場合。 3. 過去に申請したCSRー式、あるいは過去に発行されたサーバ証明書一式を取得したい場合。 4. 各サーバ証明書の利用管理者情報を知りたい場合。

# 1-4-1. サーバ証明書情報取得手順

サーバ証明書取得手順について説明します。 ※取得したファイルの中身については「本システムで扱うファイル形式」を参照してください。

サーバ証明書情報取得方法

| 「サーバ証明書-証明書情報ー括ダウンロード」を選択し、サーバ情報 証明書情報ー括ダウンロード画面で[ダウンロード]を選択してください。            |                                                                    |  |  |
|--------------------------------------------------------------------------------|--------------------------------------------------------------------|--|--|
| 情報·システム研究機構<br>国立情報学研究所<br>National Institute of Informatics                   |                                                                    |  |  |
|                                                                                | 国立情報学研究所電子証明書自動発行支援システム ログアウト                                      |  |  |
| ●サーバ証明書                                                                        | ●サーバ証明書 証明書情報─括ダウンロード画面                                            |  |  |
| 発行・更新・失効 証明書情報一括ダウンロード                                                         | 貴機関が申請を行ったサーバ証明書情報を、全てダウンロードします。<br>ダウンロードボダンを押して、ダウンロード先を指定して下さい。 |  |  |
| <ul> <li>●クライアント証明書</li> <li><u>発行・更新・失効</u></li> <li>証明書情報─括ダウンロード</li> </ul> | <u> キーロ<cグ< u=""></cグ<></u>                                        |  |  |
| ●利用管理者情報<br>更 <u>新</u>                                                         |                                                                    |  |  |
| 全証明書情報一括ダウンロード<br>発行証明書統計照会<br>許可リストー括ダウンロード                                   |                                                                    |  |  |